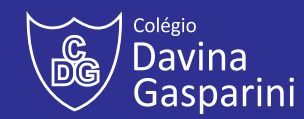

# **GOOGLE SALA DE AULA**

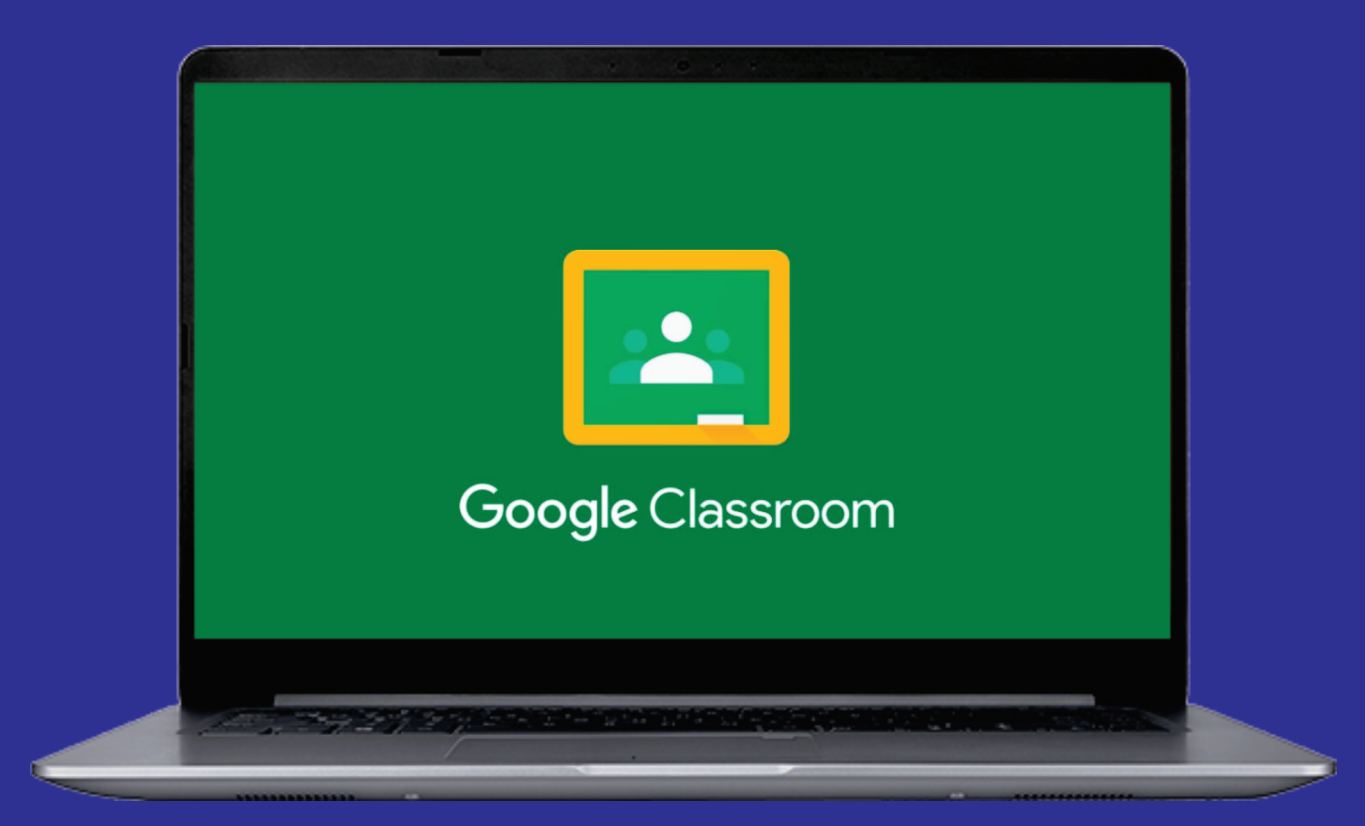

Através do www.gmail.com, acesse com o seu e-mail institucional do Colégio.

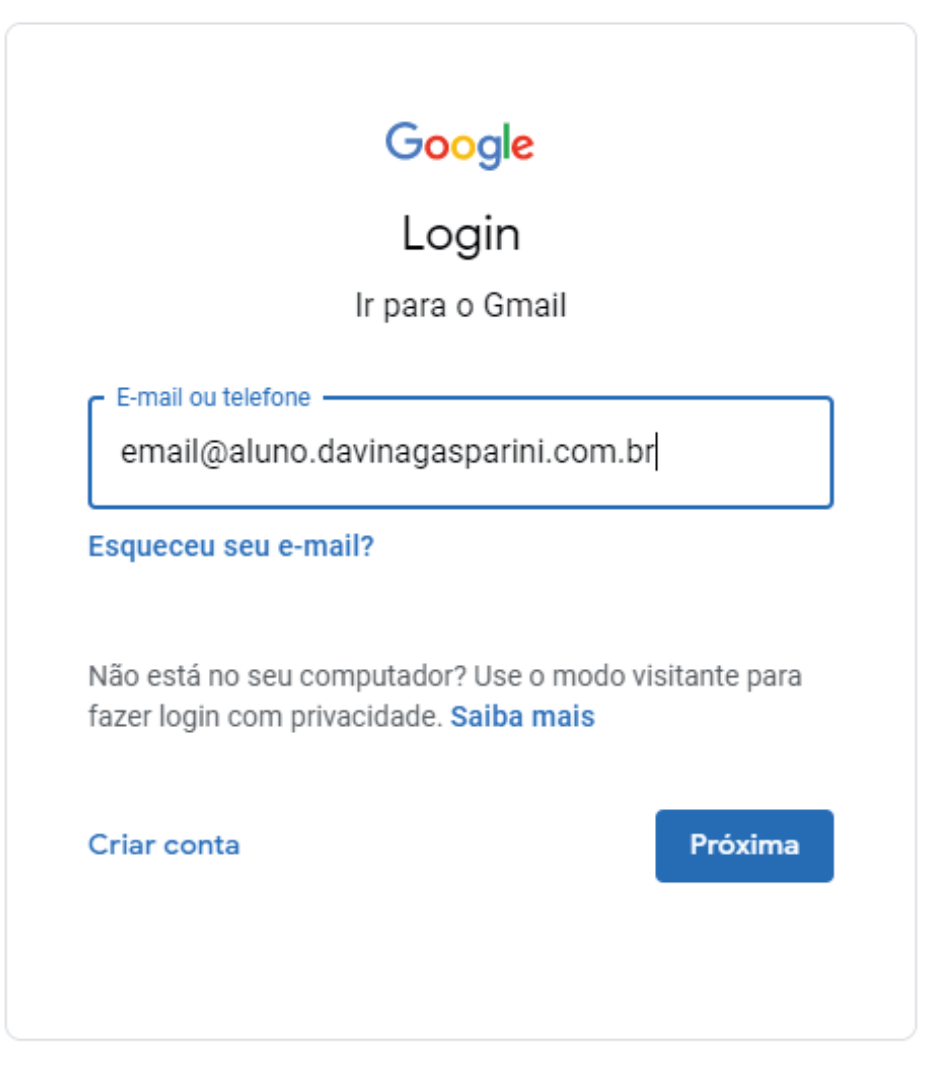

Português (Brasil) - Ajuda Privacidade Termos

## Entrando no Google Sala de Aula

No menu superior direito, acesse o Google Sala de Aula.

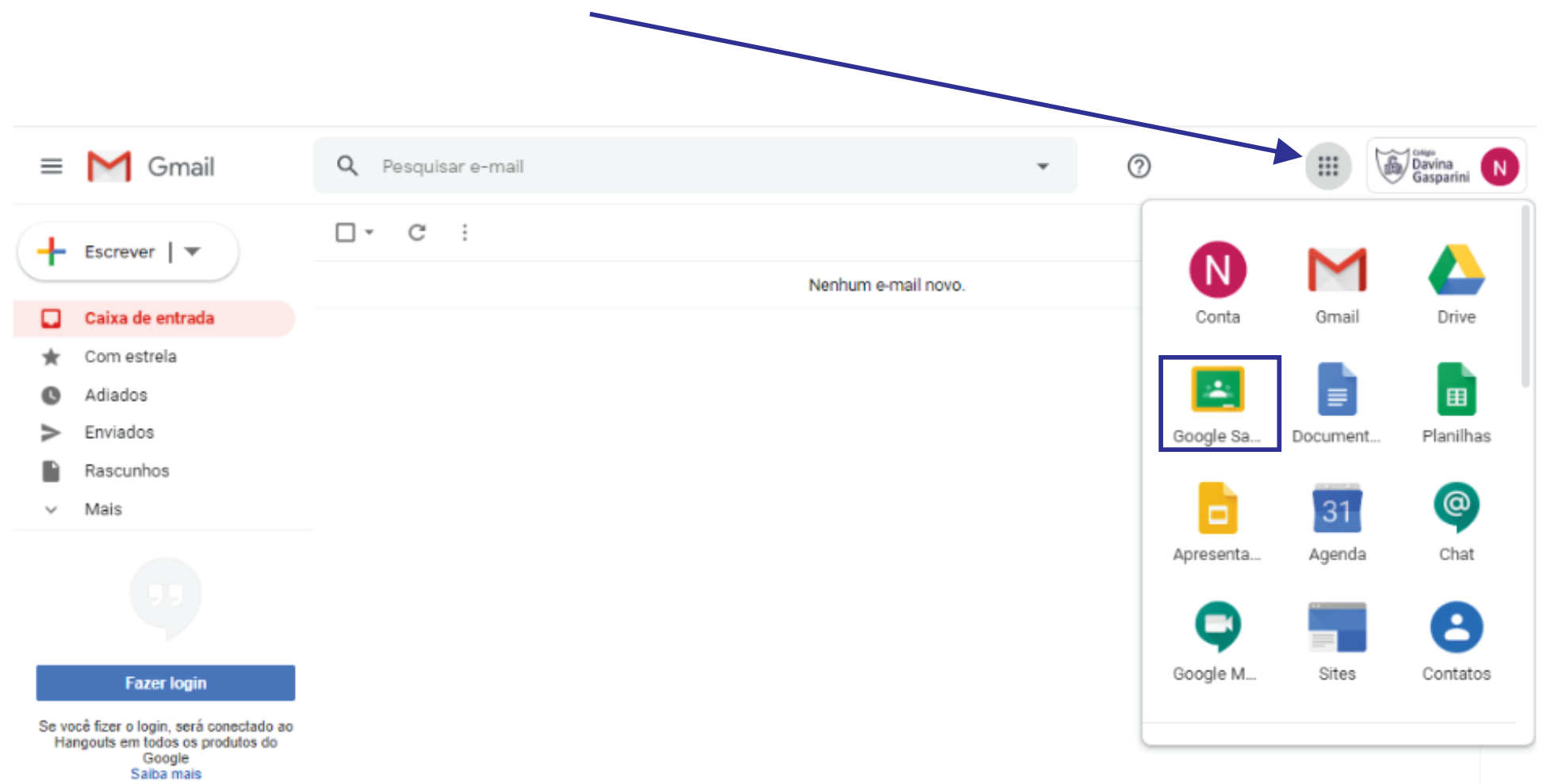

## Entrando no Google Sala de Aula

No ambiente Google Sala de Aula, você terá acesso a todas as salas em que está inserido. Basta clicar em uma delas para acessá-la.

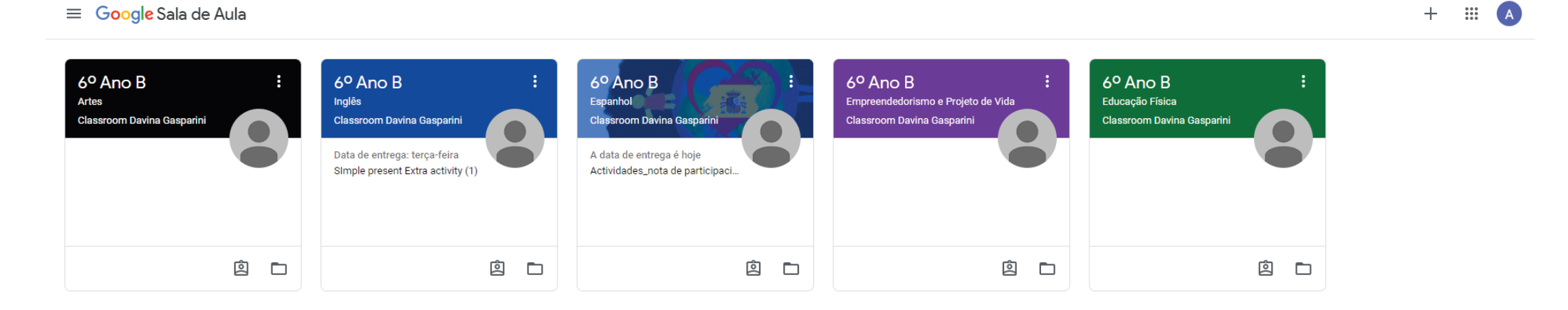

Caso haja um convite pendente para acessar a sala, basta clicar em Participar e você poderá acessá-la.

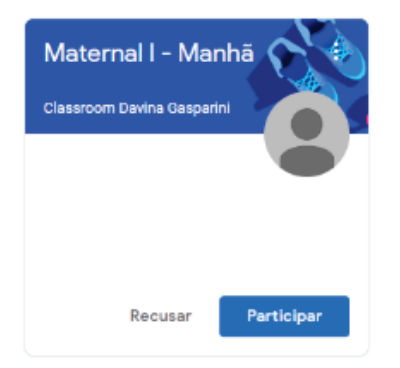

No Mural da Sala de Aula, você verá os recados, vídeos, atividades e outros recursos publicados pelo professor.

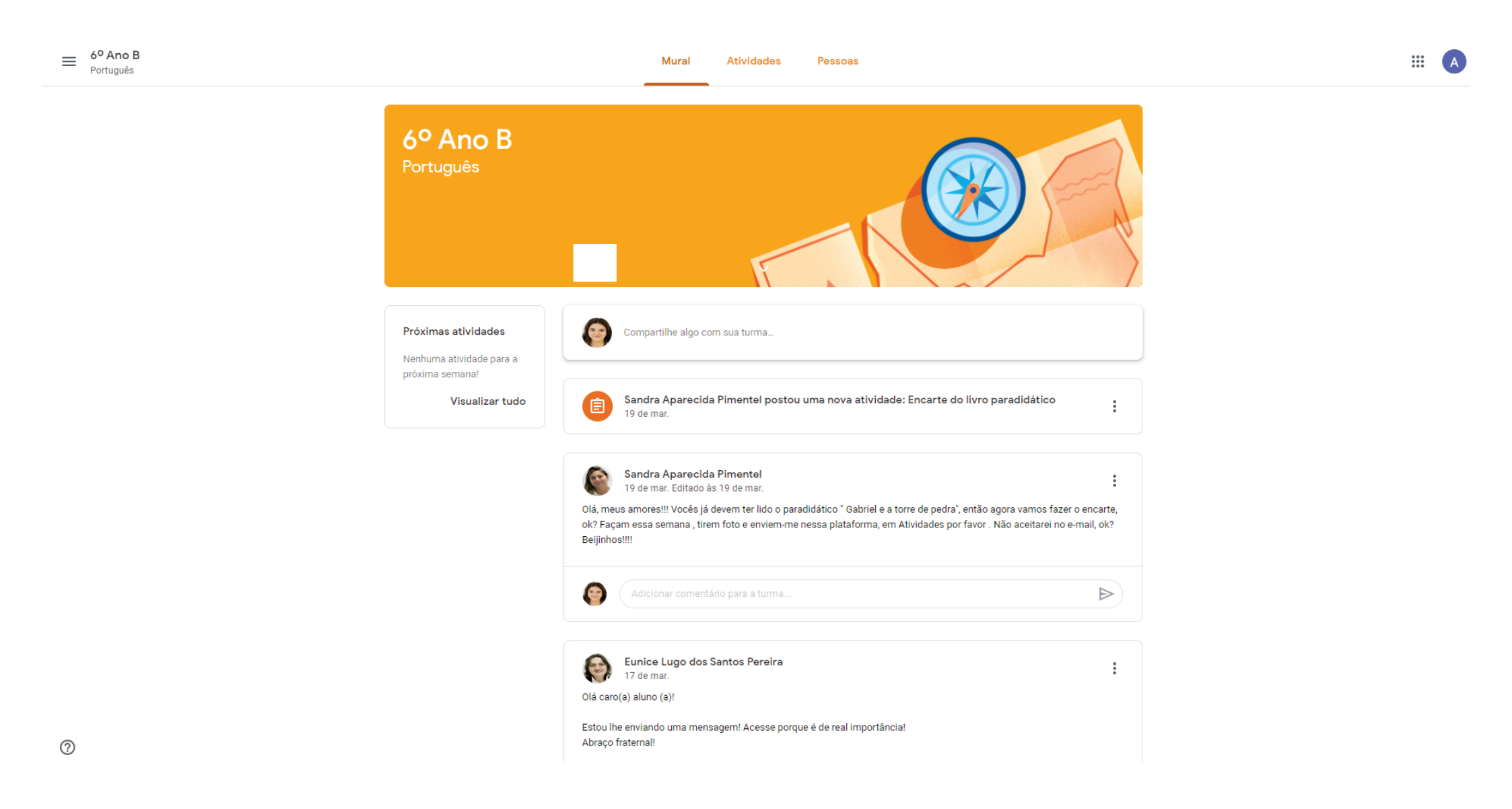

## Atividades

No menu superior, você pode consultar as ATIVIDADES propostas pelo professor e suas respectivas datas de entrega, caso seja estipulada.

Clique na Atividade para mais informações.

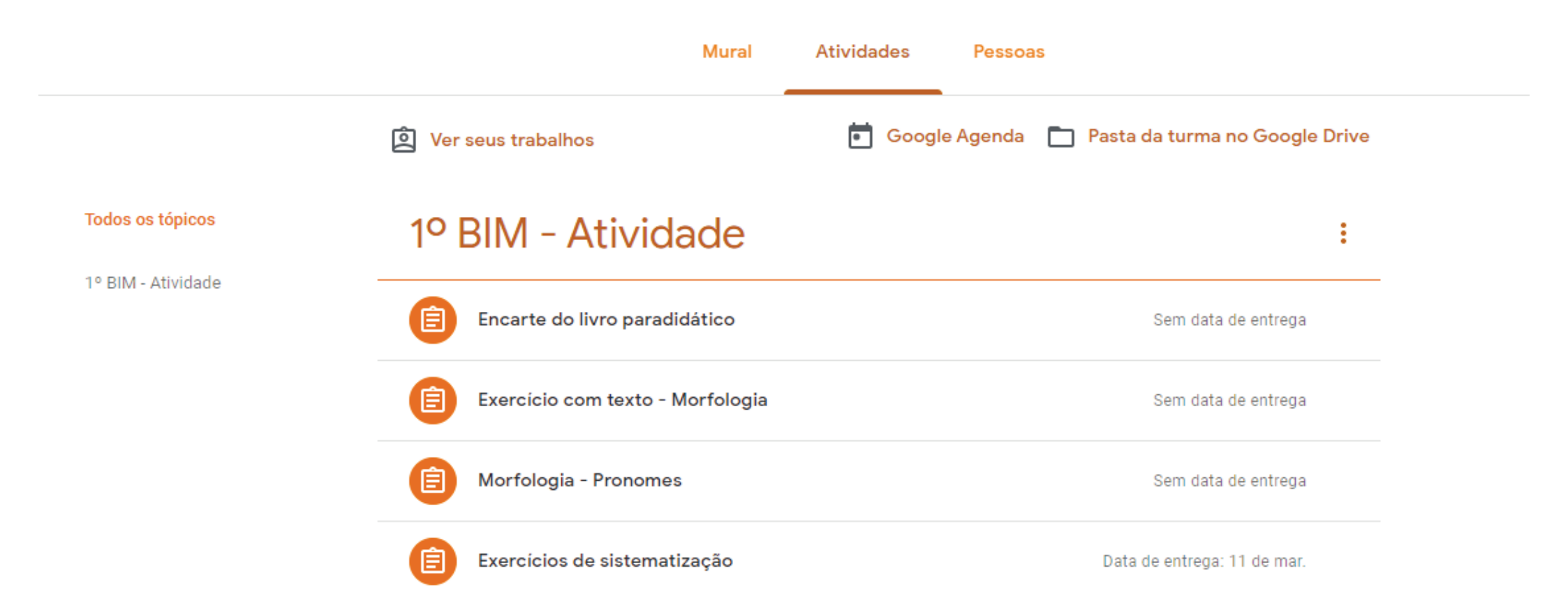

## Atividades

Quando entrar em uma atividade, leia com atenção as instruções.

No menu do lado direito é onde você enviará seu trabalho realizado.

Clique em "+ Adicionar ou criar" e você terá opção de anexar um arquivo do seu computador ou criar um arquivo novo. Após anexar seu trabalho, clique em "Entregar".

Você pode enviar um Comentário particular (somente seu professor pode ver), ou enviar um comentário púbico, logo abaixo das instruções.

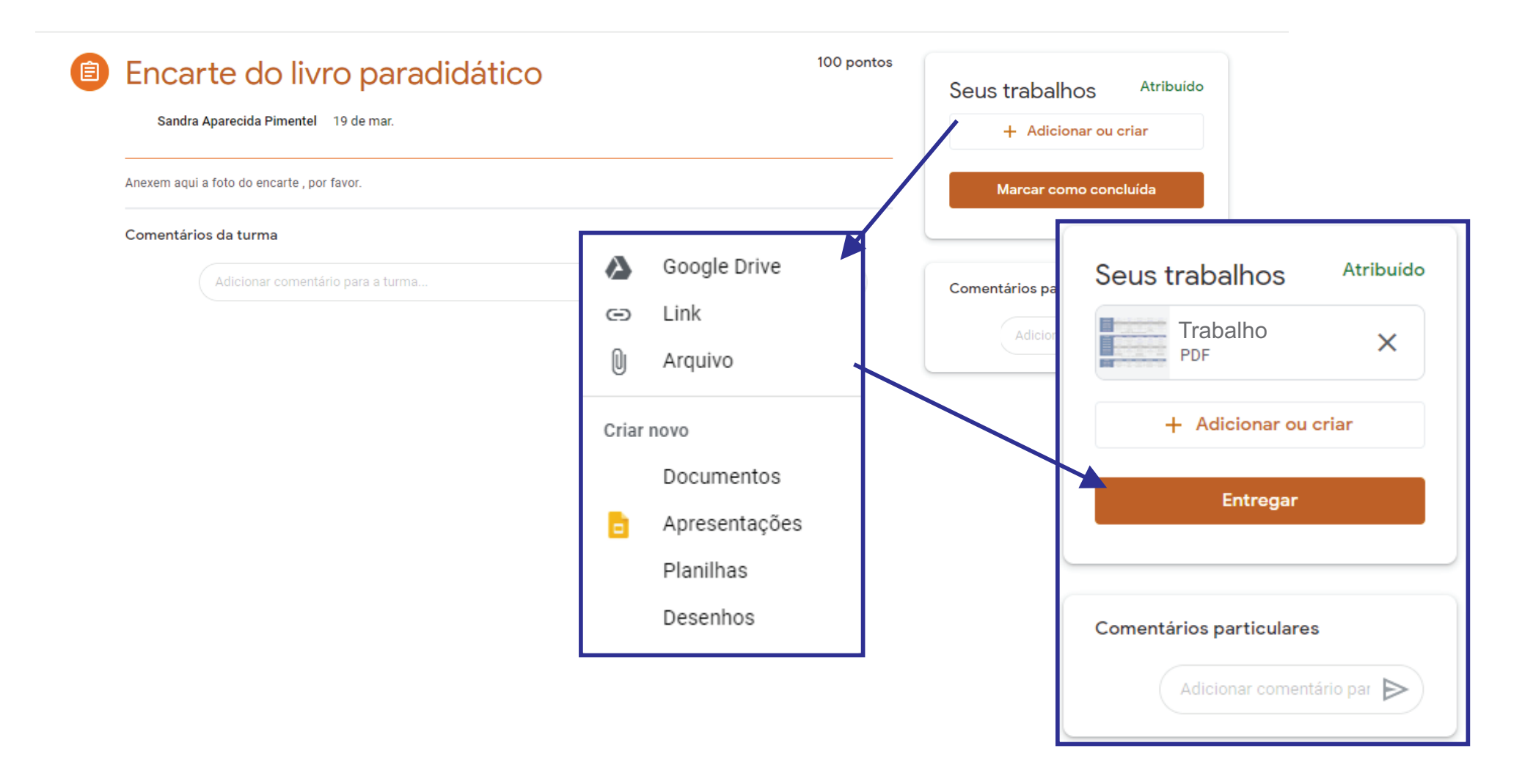

## Atividades com Formulário

Quando a atividade for um Formulário, clique no formulário para preenchê-lo.

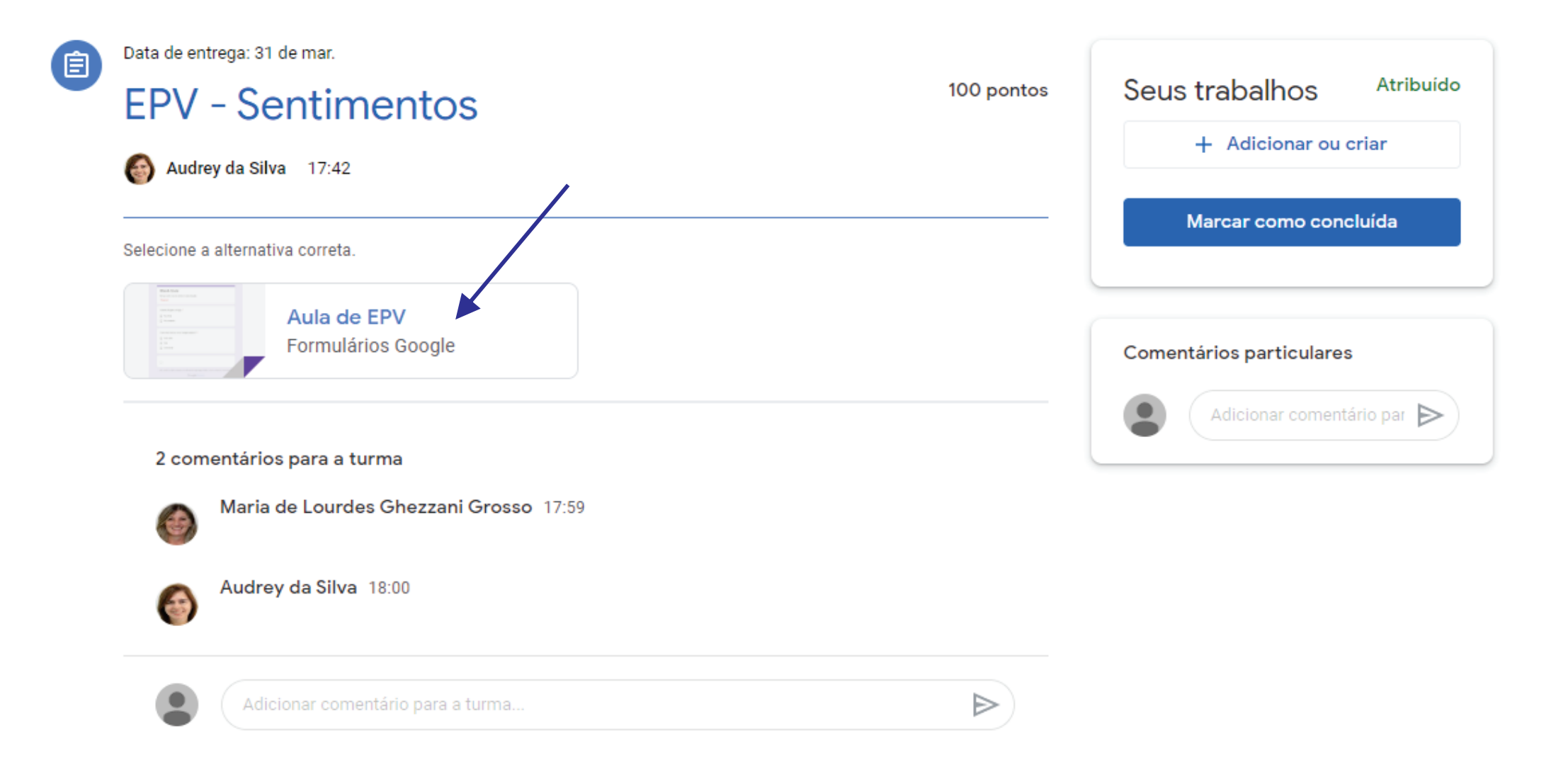

## Atividades com Formulário

### Responda todas as perguntas do formulário e clique em Enviar.

| Aula de EPV<br>Nome: Turn<br>*Obrigatório                                         | na:                 |
|-----------------------------------------------------------------------------------|---------------------|
| Marque como você se sente em cada situação: Quana<br>Fico triste<br>Fico contente | do brigam comigo? * |
| Ao ver esta imagem  Fico feliz  Com medo  Com vontade de chorar                   |                     |

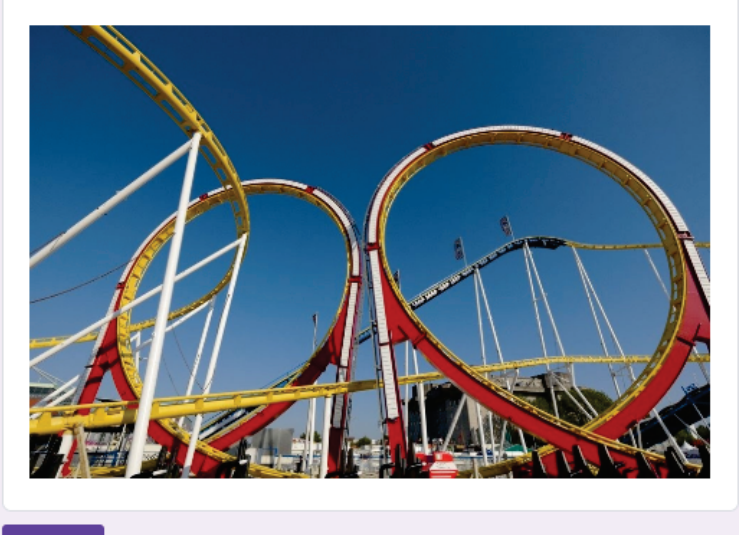

#### PRONTO! Seu formulário foi enviado.

| Aula de EPV                  |              |
|------------------------------|--------------|
| Sua resposta foi registrada. |              |
| Ver pontuação                |              |
| Enviar outra resposta        |              |
|                              | Abrir tarefa |

## Quando voltar para a página da Atividade, não esqueça de marcá-la como concluída! O status ficará como Devolvido.

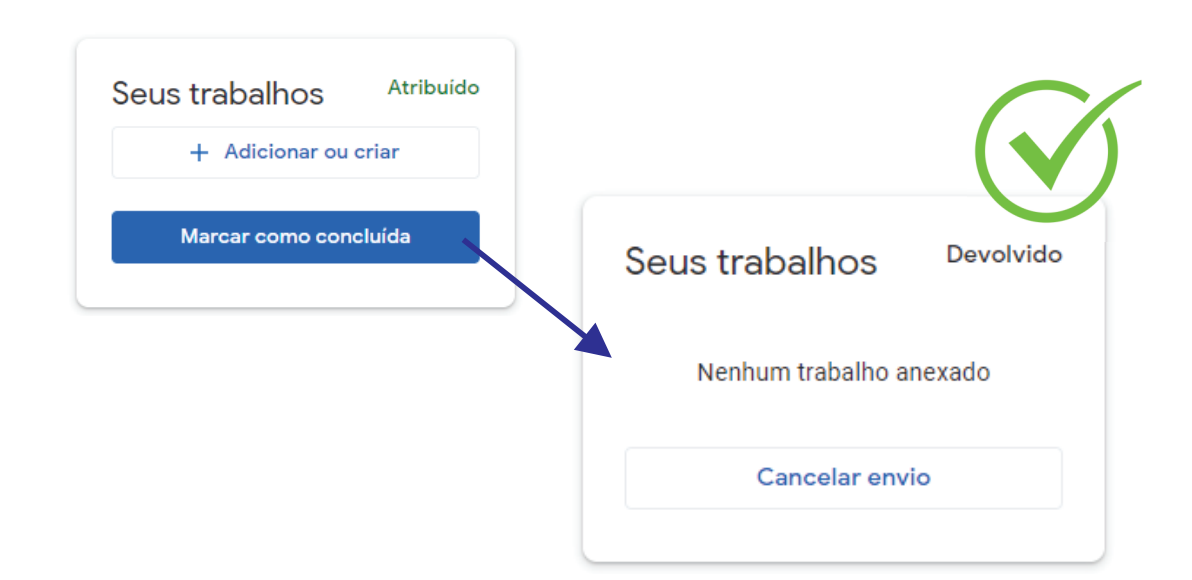

Caso tenha enviado uma Atividade sem anexo, ou precise corrigir o anexo enviado, entre na atividade e clique em "Cancelar envio".

| <ul><li>Erika Baptista Dias 24 de mar.</li></ul> | 100 pontos                                                                                                | Seus trabalhos Devolvido                           |
|--------------------------------------------------|----------------------------------------------------------------------------------------------------|----------------------------------------------------|
| Com o meu lápis vou traçar estas linhas          | <b>s vou traçar</b><br>gle                                                                                | Cancelar envio                                     |
|                                                  |                                                                                                    | Comentários particulares                           |
| Seus trabalhos Atribuído Atividade.png Imagem    |                                                                                                    |                                                    |
| Entregar                                         | Feito isso, a atividade estará disponível novam<br>Lembrando que se a atividade já estiver com nota atril | nente para ser reenviada.<br>puída pelo professor, |
| Comentários particulares                         | pode não ser possível cancelar o envio.                                                                   | <b>-</b> ,                                         |

## Atenção! - Permissão necessária

Fique atento! Quando o acesso a um formulário ou documento for negado, é porque você deve estar logado no Google com outra conta de e-mail pessoal, e o Google tentou acessar o arquivo com essa conta.

Quando isso acontecer, clique no menu lateral que contém o seu nome e depois em "Sair de todas as contas".

Em seguida, faça login novamente, apenas com a conta do Colégio.

### Permissão necessária

Este formulário pode ser visualizado somente pelos usuários da organização do proprietário.

Entre em contato com o proprietário do formulário se você achar que isso é um erro. <u>Saiba</u> mais.

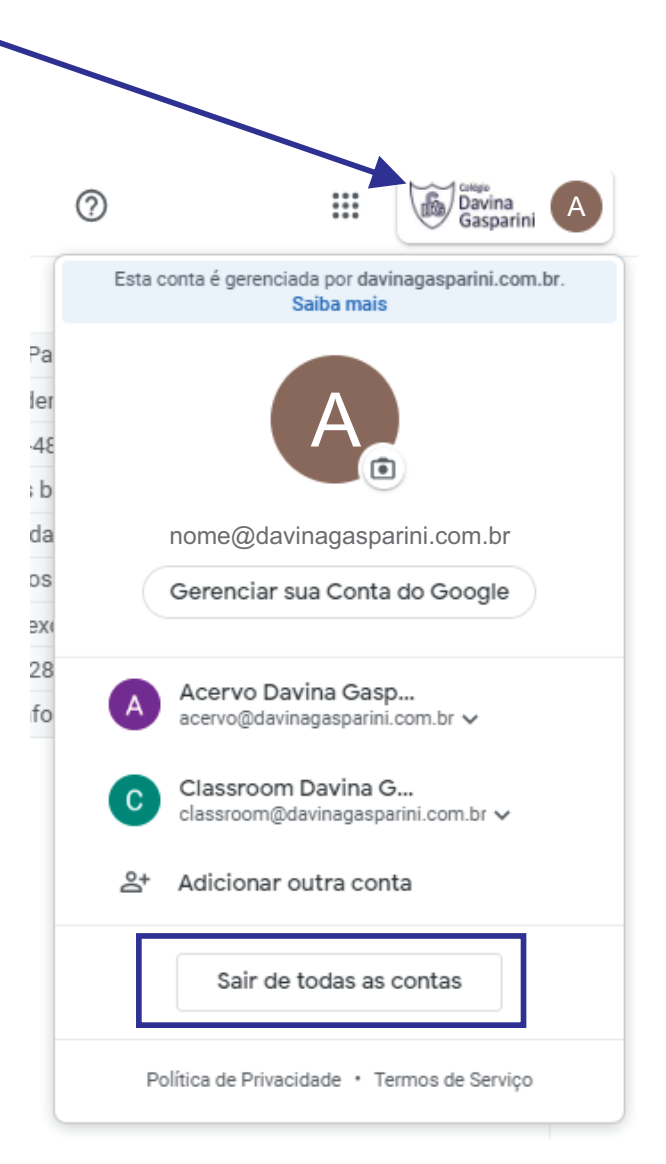

# **GOOGLE SALA DE AULA - MOBILE**

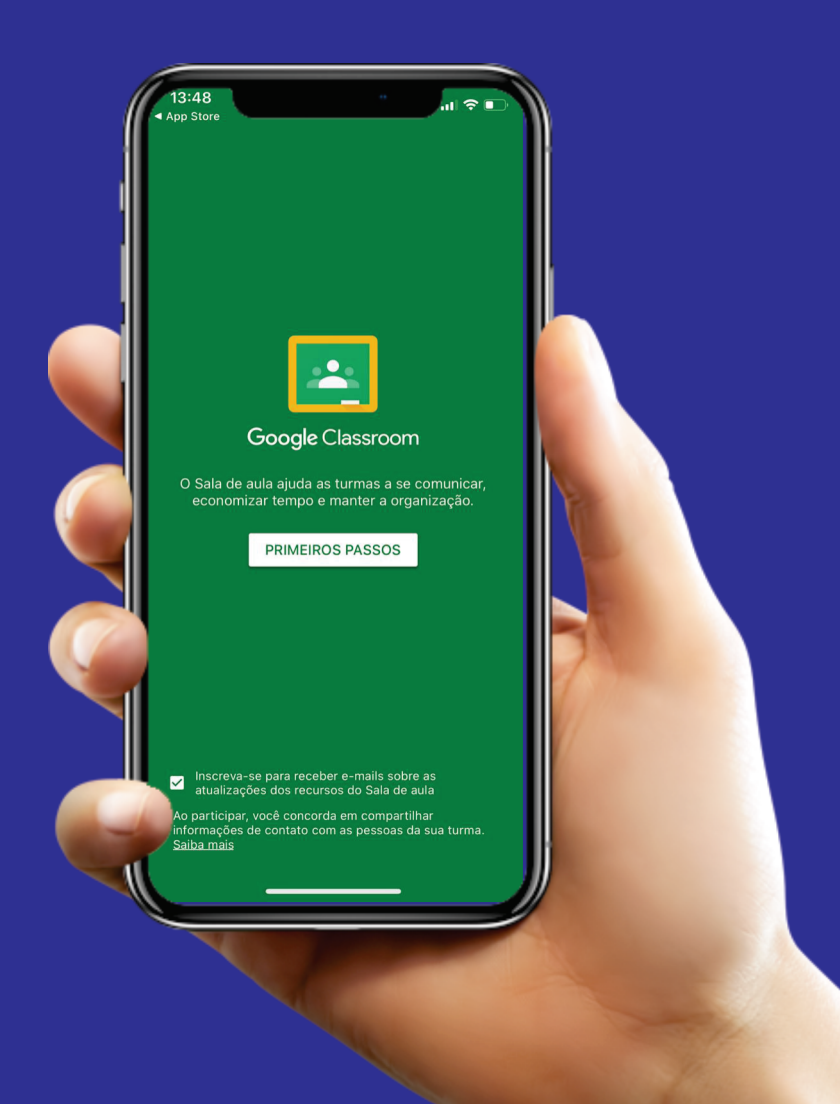

## Faça download do APP Sala de Aula no seu celular.

Faça download do Google Classroom através da APP Store ou Google Play. Acesse o APP e faça login com seu e-mail e senha institucional.

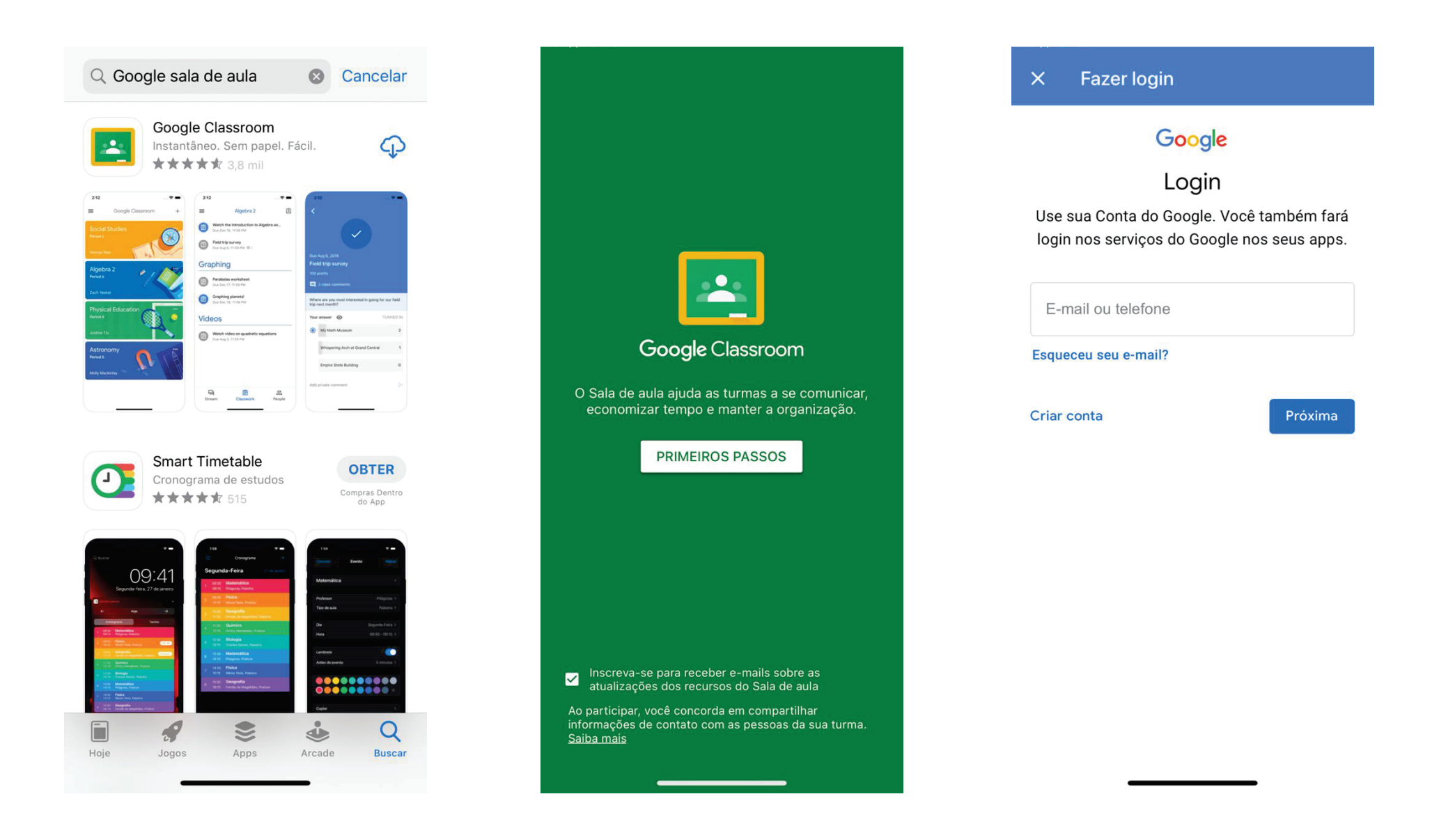

## Ambiente Google Sala de Aula

Da mesma forma que no computador, você pode visualizar todas as salas nas quais está inserido. Dentro da sala de aula verá os conteúdos postados no Mural. No menu inferior pode acessar as suas Atividades.

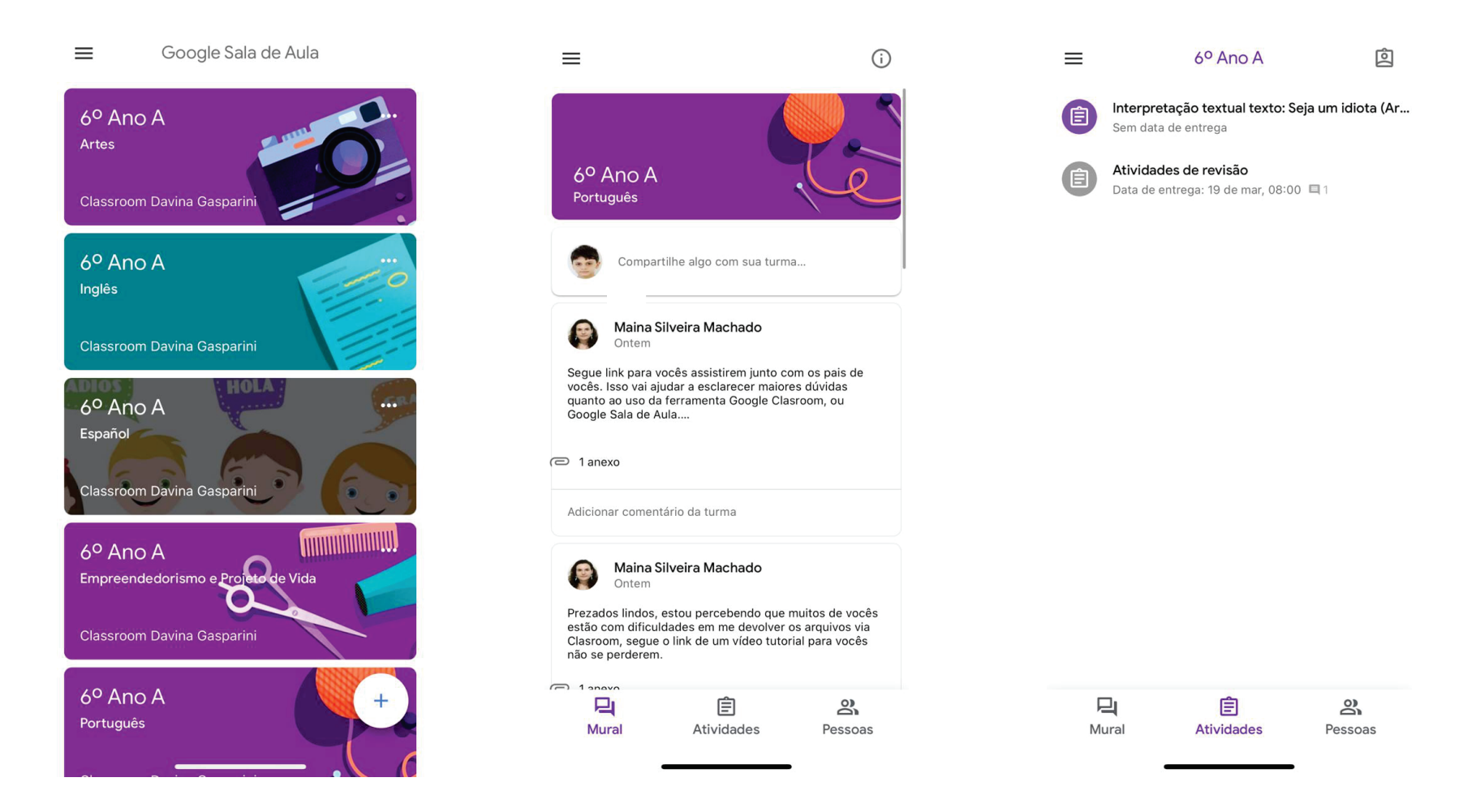

## Atividades no Google Sala de Aula

.

Ao clicar na Atividade, você pode visualizar suas instruções, o status da mesma e até enviar um comentário sobre a atividade.

Para entregar, clique no menu inferior "Seus trabalhos", "Adicionar anexo" e clique em "Entregar".

| N N                                                                                                    |                                 |           |
|----------------------------------------------------------------------------------------------------|---------------------------------|-----------|
| Data de entrega: ontem, 09:00<br>Língua X Linguagem - Leitura e                                                                             | Seus trabalhos                  | Atribuída |
| Desenno - 60. A                                                                                                    | Trabalho                        | ×         |
|                                                                                                    | Adicionar anexo                 |           |
| Prezados Alunos,                                                                                                    |                                 |           |
| Leiam a descrição de língua e linguagem anexo e<br>faça um desenho utilizando uma LINGUAGEM<br>NÃO-VERBAL para representar o seguinte tema: | Entregar                        |           |
| "RESPEITO AO SER HUMANO"                                                                                                    | Comentários particulares        |           |
| Após o termino, fotografe e envie aqui pelo<br>Google Sala de Aula.                                                                         | Adicionar comentário particular |           |
| Anexos                                                                                                    |                                 |           |
| Seus trabalhos Entregue                                                                                                    |                                 |           |
| Adicionar comentário particular                                                                                                    |                                 |           |

## Entrega de Atividade no Google Sala de Aula

Se preferir, acesse o vídeo abaixo e veja como entregar um trabalho através do Google Sala de Aula mobile.

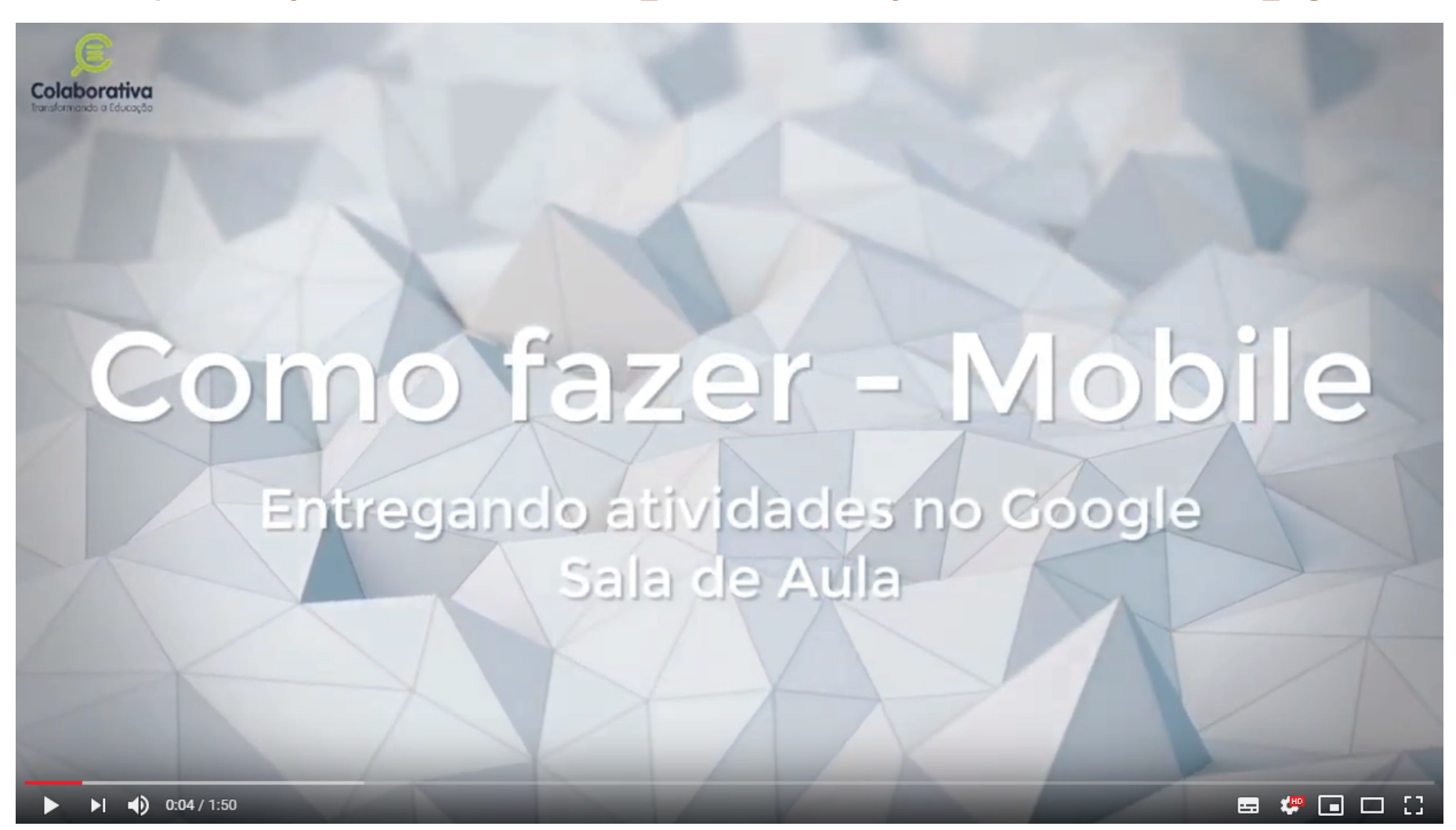

https://www.youtube.com/watch?time\_continue=53&v=iyn5Glo2Rsw&feature=emb\_logo